## **Installation des VPN Clients**

Ab MAC OS 10.12.6 verwende Cisco AnyConnect VPN Client (Datei: anyconnect-macosx-4.8.dmg, 64 bit)

https://secdownloads.unibe.ch:8443/anyconnect-macos-4.8.dmg

Bei älteren Versionen (vor OS 10.12.6) verwende den Cisco AnyConnect VPN Client (Datei: anyconnect-macosx-i386.dmg, 32 bit) https://secdownloads.unibe.ch:8443/anyconnect-macosx-i386.dmg

Für den Download benötigst du deinen Campus Account und Passwort, **dies muss evtl. 2x eingegeben werden.** 

Nach dem Download führe die Datei anyconnect-macosx-i386.dmg bzw. anyconnect-macosx-4.8.dmg aus.

| ••• < > (i)                                                                                                    | ۲                                                                                                    | Criterstan Bern                                                                                                    | 0                                                                                                    | 💽 ž 🙃 🛊                                                                                                    |
|----------------------------------------------------------------------------------------------------|----------------------------------------------------------------------------------------------------|----------------------------------------------------------------------------------------------------|----------------------------------------------------------------------------------------------------|----------------------------------------------------------------------------------------------------|
|                                                                                                    |                                                                                                    |                                                                                                    |                                                                                                    | Downloads Lösche                                                                                                    |
| Search                                                                                                    | Home<br>Virtual Private Networking (VPN)                                                                                                    |                                                                                                    |                                                                                                    | Louin T                                                                                                    |
| Ar (D.S. Chen Anglommet VMI Chen<br>Walness Class Anglommet VMI Chen<br>Insurgers - Open Source VMI Chen<br>Insurghous | <ul> <li>We enabled the three one where the Malagies Random supportance was appendixed and the second supportance was appendixed and the second supportance and the second support and the second support support</li></ul> | an zu arbeiten eine veren für Groupeter direkt an sinor folgenerkland.<br>Dahan geste nachen flutte, die fand ab nachen, an seiner methoden<br>einer einer | httina in einem Gishakek der Uhi<br>er einer Hörternische Leipenbaue auf<br>diesen nichen VFN blerkindung auf | <ul> <li>Mic Oli X Dava Anglowent VMI Bowi<br/>to Dava Grant Source Source So</li></ul> |

Mit einem Doppelklick wird das Paket AnyConnect.pkg gestartet.

| •••            | AnyConnect 4.5.02033 |  |
|----------------|----------------------|--|
| AnyConnect.pkg | Profiles             |  |
|                |                      |  |
|                |                      |  |
|                |                      |  |

Klicke auf Fortfahren um den Installationsassistenten zu starten.

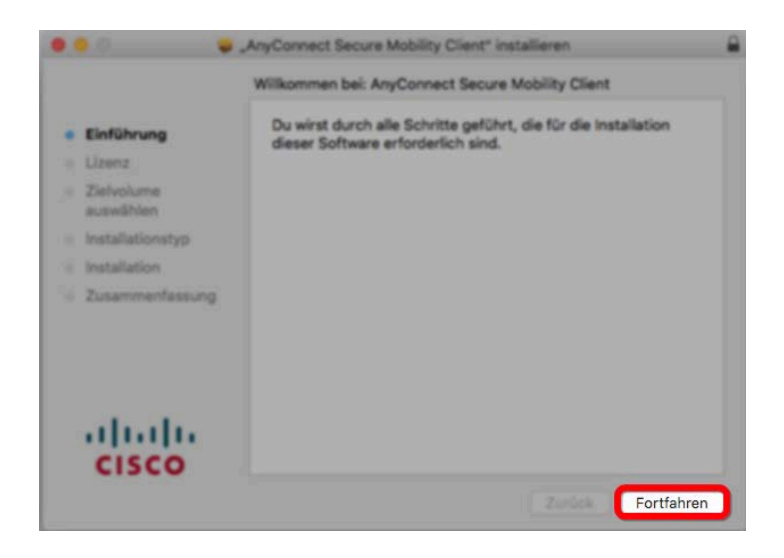

Klicke auf Fortfahren.

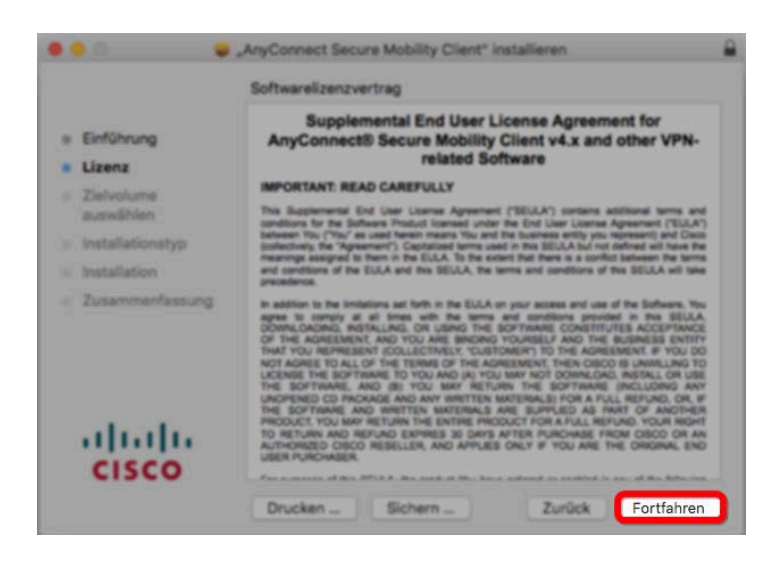

wähle: Akzeptieren.

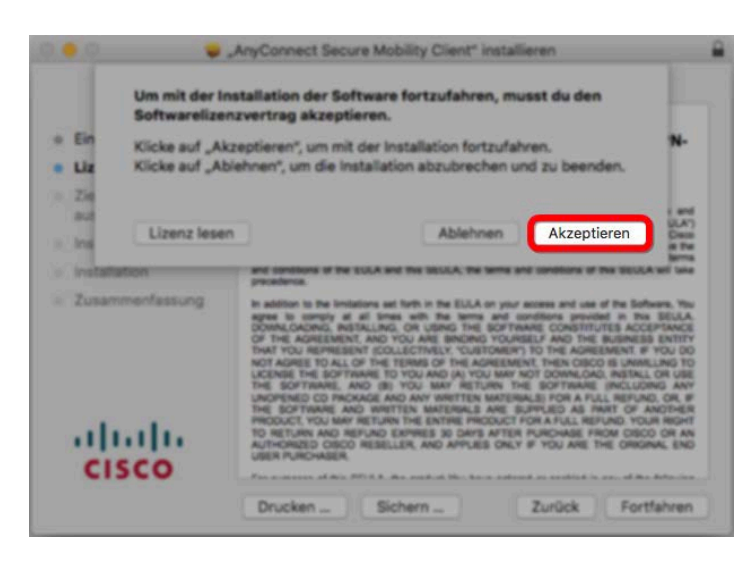

Klicke auf Fortfahren um den Installationsprozess zu starten.

|                                      | Angepasste Installation auf "Macintos | hHDAirTest"       |         |
|--------------------------------------|---------------------------------------|-------------------|---------|
|                                      | Paketname                             | Aktion            | Größe   |
| Einführung                           | VPN                                   | Installieren      | 18.5 M  |
| <ul> <li>Lizenz</li> </ul>           | Web Security                          | Oberspringen      | 2.8 MI  |
| · Tisheriuma                         | AMP Enabler                           | Oberspringen      | 668 KI  |
| auswählen                            | Diagnostics and Reporting Tool        | Oberspringen      | 1,8 MI  |
| a testallationation                  | Posture                               | Oberspringen      | 13 M    |
| <ul> <li>Installationstyp</li> </ul> | C Ise Posture                         | Operaprogen       | 1.5 1.0 |
| <ul> <li>Installation</li> </ul>     | Unbrella Roamino Security             | Oberspringen      | 3.5 M   |
| <ul> <li>Zusammenfassung</li> </ul>  |                                       |                   |         |
|                                      | Entenderlicher Platz: 18.5 MB         | Verbiebend: 48.93 | ce      |
| cisco                                |                                       |                   |         |

Um die Installation zu bestätigen gib den Namen und Kennwort eines lokalen Administrators ein.

\_\_\_\_\_

| 0 | Installationsprei<br>installieren. | ogramm versucht, neue Softwar | e zu |
|---|------------------------------------|-------------------------------|------|
| 2 | Gib dein Passwort                  | ein, um dies zu erlauben.     |      |
|   | Benutzername:                      | 1                             |      |
|   | Passwort:                          |                               |      |
|   |                                    |                               |      |

Der Installationsprozess wird gestartet.

1

| 000 😜                                        | "AnyConnect Secure Mobility Client" installieren |  |
|----------------------------------------------|--------------------------------------------------|--|
|                                              | "AnyConnect Secure Mobility Client" installieren |  |
| <ul> <li>Einführung</li> </ul>               |                                                  |  |
| Lizenz                                       |                                                  |  |
| <ul> <li>Zielvolume<br/>auswählen</li> </ul> | Dakatskrinta ausführen                           |  |
| Installationstyp                             | Paketskilpte austumen                            |  |
| Installation                                 |                                                  |  |
| <ul> <li>Zusammenfassung</li> </ul>          |                                                  |  |
|                                              |                                                  |  |
|                                              |                                                  |  |
|                                              |                                                  |  |
| ababa                                        |                                                  |  |
| cisco                                        |                                                  |  |
|                                              | Zurück Fortfahren                                |  |

Um die Installation abzuschliessen, klicke auf Schliessen.

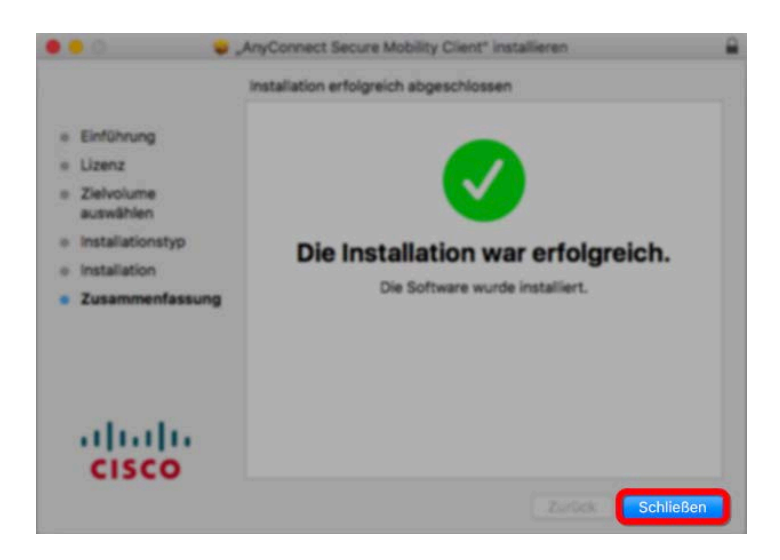

Nachdem die Installation abgeschlossen ist, lege das Installationsprogramm in den Papierkorb.

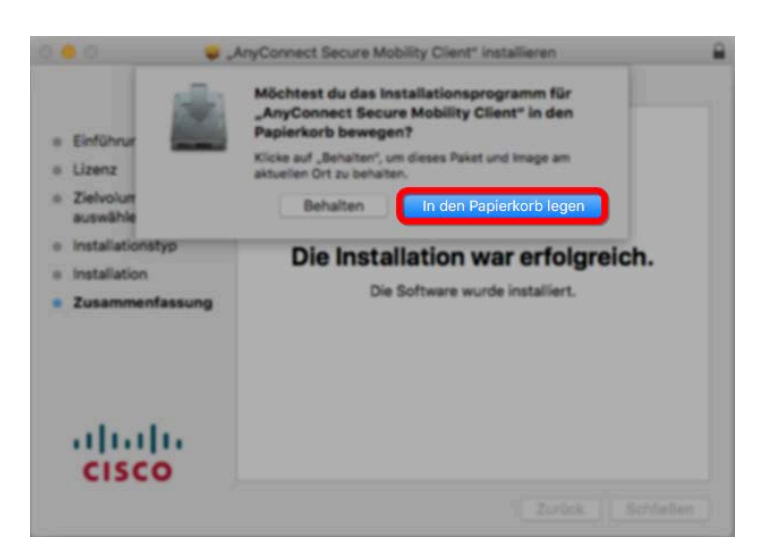

## **VPN-Verbindung aufbauen**

Um den VPN Client auszuführen, klicke in der Menüleiste auf Gehe zu und wähle Programme.

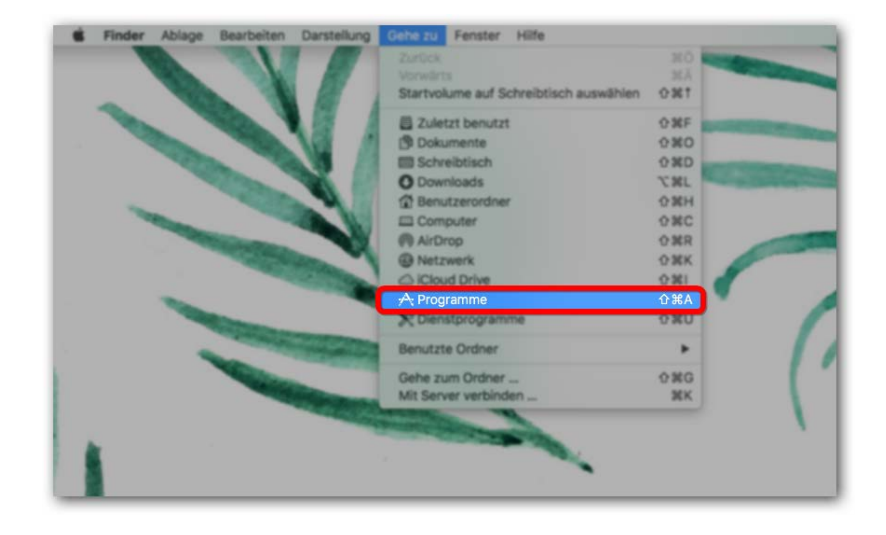

Wähle den Ordner Cisco.

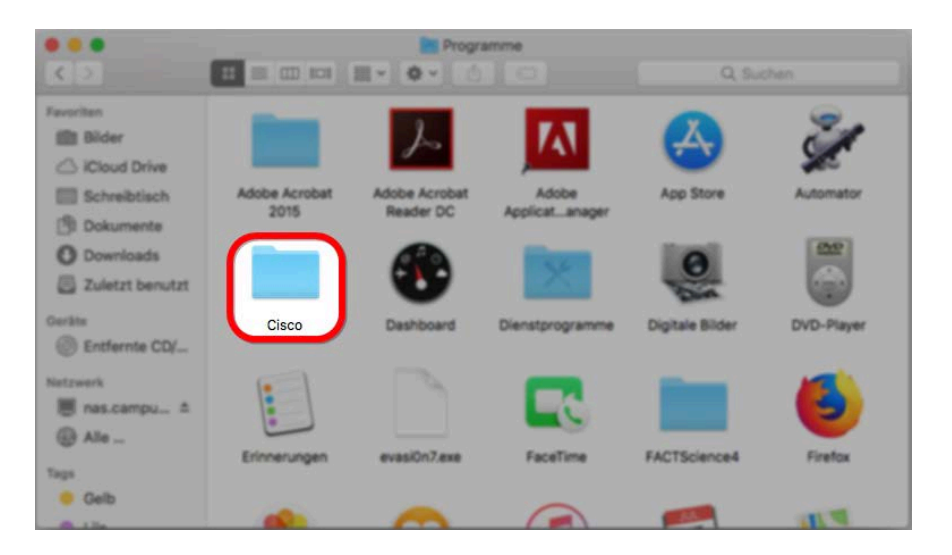

Doppelklick auf das Icon Cisco AnyConnect Secure Mobility Client.

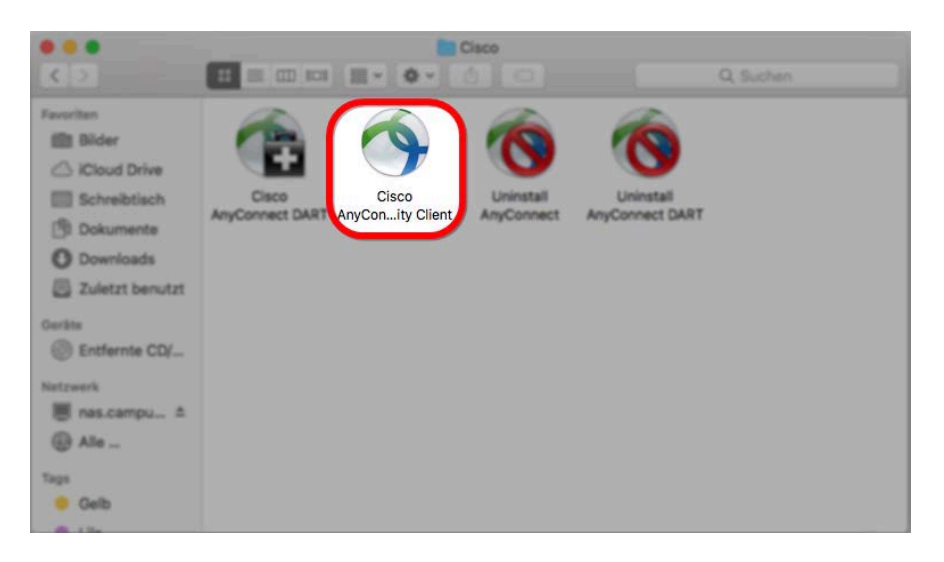

Beim ersten Start des VPN Clients gib folgenden Wert in das Textfeld: vpn01.unibe.ch. Mit Connect wirst du anschliessend mit dem Netzwerk der Universität Bern verbunden.

| ••• | AnyConnect<br>Secure Mobility Client | cisco   |
|-----|--------------------------------------|---------|
| 10  | VPN:<br>Ready to connect.            |         |
|     | vpn01.unibe.ch                       | Connect |
|     |                                      |         |

Geben als Username und Password die Angaben deines Campus Accounts an.

| C Please ent | ter your username and password. |
|--------------|---------------------------------|
| Username     |                                 |
| Password     | Cancel                          |

## **Verbindung zum IBMM-Server**

Um eine Verbindung mit dem IBMM-Server zu erstellen, klicke in der Menüleiste auf Gehe zu und wähle Mit Server verbinden.

| 🗯 Finder Ablage | Bearbeiten Darstellung                      | Gehe zu Fenster Hilfe                                                                                                    | A:                                                                                                    |                                                                                                    |
|-----------------|---------------------------------------------|----------------------------------------------------------------------------------------------------|----------------------------------------------------------------------------------------------------|----------------------------------------------------------------------------------------------------|
|                 |                                             | Zurück<br>Vorwärts<br>Übergeordneter Ordner in neuem Fenster                                                                                                    | но<br>НА<br><b>1%^</b>                                                                                                    |                                                                                                    |
|                 | Start Einfüge<br>Einfügen Cal<br>Einfügen F | <ul> <li>Zuletzt benutzt</li> <li>Dokumente</li> <li>Schreibtisch</li> <li>Downloads</li> <li>Benutzerordner</li> <li>Computer</li> <li>AirDrop</li> <li>Netzwerk</li> <li>iCloud Drive</li> <li>Programme</li> </ul> | <ul> <li>公案F</li> <li>公案O</li> <li>公案D</li> <li>公案L</li> <li>公案H</li> <li>公案C</li> <li>公案R</li> <li>公案K</li> <li>公案I</li> <li>公案A</li> </ul> | Q + Im Dokument suchen<br>Überprüfen Ansicht 4<br>• \2 • 03 • 3<br>= 3 = 1<br>• 2 + 1<br>choose Check for U Ch |
|                 | Favorite                                    | N Dienstprogramme<br>Benutzte Ordner                                                                                                    | 0 <b>ж</b> ∪                                                                                                    |                                                                                                    |
|                 | So<br>So<br>au                              | Gehe zum Ordner<br>Mit Server verbinden                                                                                                    | ⊕¥G<br>¥K                                                                                                    |                                                                                                    |
|                 | C De<br>A Pr                                |                                                                                                    |                                                                                                    |                                                                                                    |

Füge folgende Zeile ein:

smb://130.92.121.20/grpxxxxx (dies ist der Gruppenname)

|                     | Mit Server ver | binden      |           |
|---------------------|----------------|-------------|-----------|
|                     |                |             |           |
| smb://130.92.121.20 | 0/grpxxxxx     |             | <u> </u>  |
| Bevorzugte Server:  |                |             |           |
|                     |                |             |           |
|                     |                |             |           |
|                     |                |             |           |
|                     |                |             |           |
|                     |                |             |           |
|                     |                |             |           |
|                     |                |             |           |
| + - * -             | ?              | Durchsuchen | Verbinden |
|                     |                |             |           |

Füge den Gruppen-Account und Passwort ein. Frage in der IT (Laurent Götschmann, Thomas Leuenberger) für die genauen Daten, falls du diese nicht weisst.

|  | Gib Name und I<br>"130.92.121.20"<br>Verbinden als: | Passwort für den Server<br>' ein.<br>Ogast<br>Registrierter Benutzer |
|--|-----------------------------------------------------|----------------------------------------------------------------------|
|  | Name:                                               | grpxxxxx                                                             |
|  | Passwort:                                           | ••••••                                                               |
|  | Passwort im Schlüsselbund sichern                   |                                                                      |
|  |                                                     | Abbrechen Verbinden                                                  |

## **VPN-Verbindung trennen**

Um die Verbindung zu beenden klicke in der Menüleiste auf das Cisco-Symbol und anschliessend auf Disconnect. Danach wird die VPN Verbindung zum Netzwerk der Universität Bern beendet.

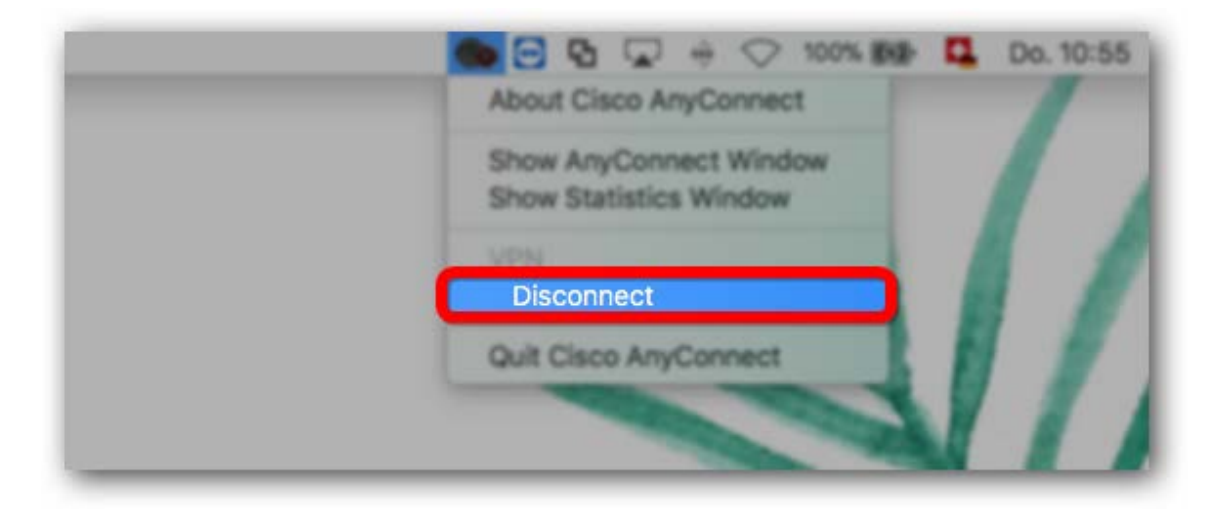